## TEAMS - BRUGERFLADE OG DELTAGERE

#### Øvelser

#### Øvelse 1: Udforsk Teams-brugerfladen

- 1. Åbn Microsoft Teams-applikationen.
- 2. Find og klik på følgende elementer (skriv ned hvor du finder dem):
  - Aktivitetsbjælken
  - Chat-sektionen
  - Teams-oversigten
  - Kalender
- Filer

3. Prøv at skifte mellem de forskellige sektioner og bemærk, hvordan hovedvinduet ændrer sig.

## Øvelse 2: Opret et nyt team og inviter deltagere

- 1. Opret et nyt team:
  - Klik på "Teams" i venstre sidepanel
  - Vælg "Opret team" eller "Deltag i eller opret et team"
  - Vælg "Opret et nyt team" og giv det navnet "Kursus Øvelsesteam"
- 2. Inviter mindst to andre kursusdeltagere til dit team:
  - Find "Tilføj medlem" muligheden
  - Søg efter og tilføj dine medkursister
- 3. Tildel en af de inviterede rollen som "Ejer"

# Øvelse 3: Opret og organiser mapper

- 1. Gå til dit "Kursus Øvelsesteam"
- 2. Find fanen "Filer" i den generelle kanal
- 3. Opret følgende mappestruktur:
  - Hovedmappe: "Kursus Materialer"
    - Undermappe: "Modul 1"
    - Undermappe: "Modul 2"
- 4. I "Modul 1" mappen, upload et dokument (det kan være et tomt Word-dokument)

## Øvelse 4: Del en mappe og samarbejd på et dokument

- 1. I dit "Kursus Øvelsesteam", find mappen "Kursus Materialer" som du oprettede i forrige øvelse
- 2. Del denne mappe med en specifik person i dit team:
- Find indstillingen for at dele mappen
- Vælg en person og giv dem "Kan redigere" rettigheder
- 3. Åbn dokumentet du uploadede til "Modul 1" mappen
- 4. Inviter den person, du delte mappen med, til at redigere dokumentet samtidig med dig
- 5. Foretag nogle ændringer i dokumentet og se, hvordan realtids-samarbejde fungerer

## Øvelse 5: Brug søgefunktionen

- 1. Brug søgefeltet øverst i Teams til at søge efter:
  - Den person, du inviterede til dit team
  - Dokumentet, du uploadede i en tidligere øvelse
- En besked med et specifikt ord (vælg et ord, du har brugt i en chat eller kanalbesked)
- 2. Prøv at bruge filtrene i søgeresultaterne for at indsnævre din søgning